## LAN でのプロッタ接続確認方法

## 1. Windows 8/7/Vista の場合

- 1)Windows 7/Vista では、全てのプログラムから「アクセサリ」⇒「コマンドプロンプト」を開きます。 Windows 8.1/8 では、アプリから「Windows システムツール」⇒「コマンドプロンプト」を開きます。
- 2) 「コマンドプロンプト」の黒い画面が開いたら、カーソルのある位置で直接キーボードから接続を確 認する「ping」コマンドとプロッタに設定されている IP アドレスを入力します。

※例: ping 192.168.0.1 ♥

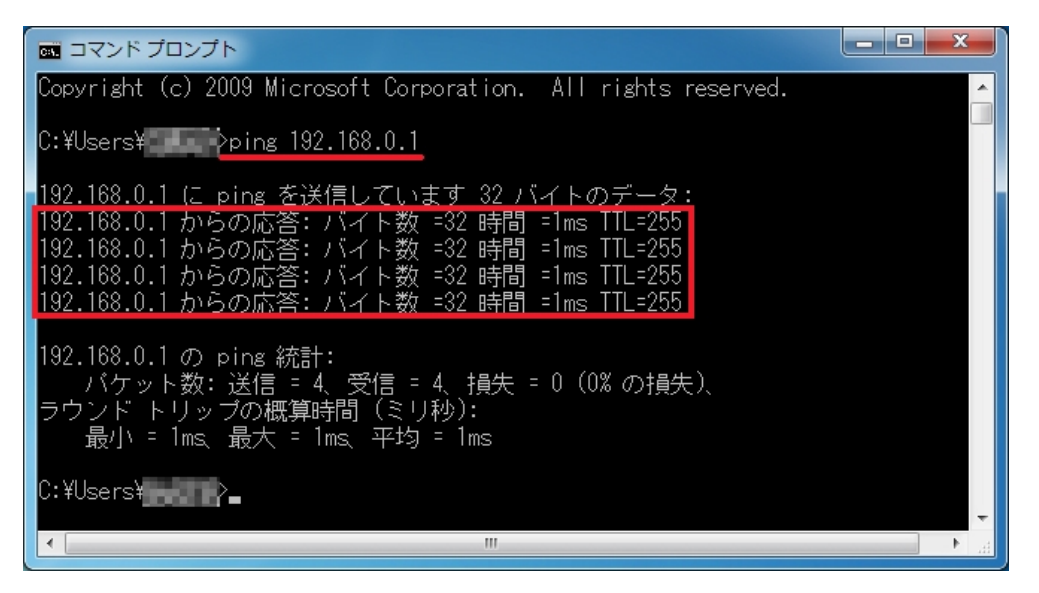

- 3)指定した IP アドレスの機器との通信ができると、「xxxx からの応答:バイト数 =32 時間 =1ms TTL=255」のように応答にかかった時間が表示されます。
- 4)入力した IP アドレスの機器との通信ができないと「要求がタイムアウトしました。」や、「xxxx からの応答:宛先ホストに到達できません。」が表示されます。ネットワーク上に指定した IP アドレスの 機器が存在しないことを示しています。

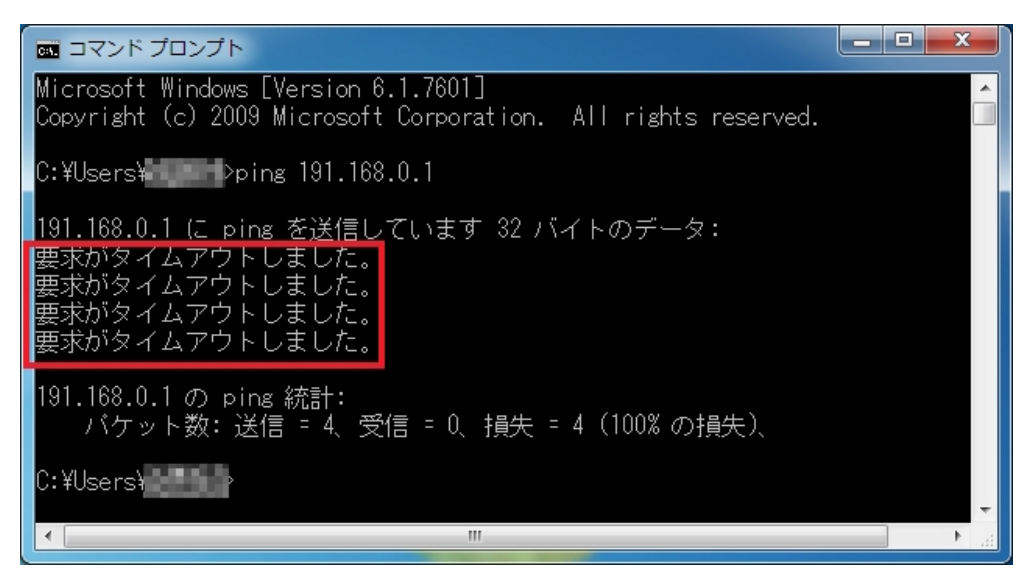

## 2. Windows XP の場合

1)全てのプログラムから「アクセサリ」⇒「コマンドプロンプト」を開きます。

2) 「コマンドプロンプト」の黒い画面が開いたら、カーソルのある位置で直接キーボードから接続を確認する「ping」コマンドとプロッタに設定されている IP アドレスを入力します。

※例: ping 192.168.0.1 +

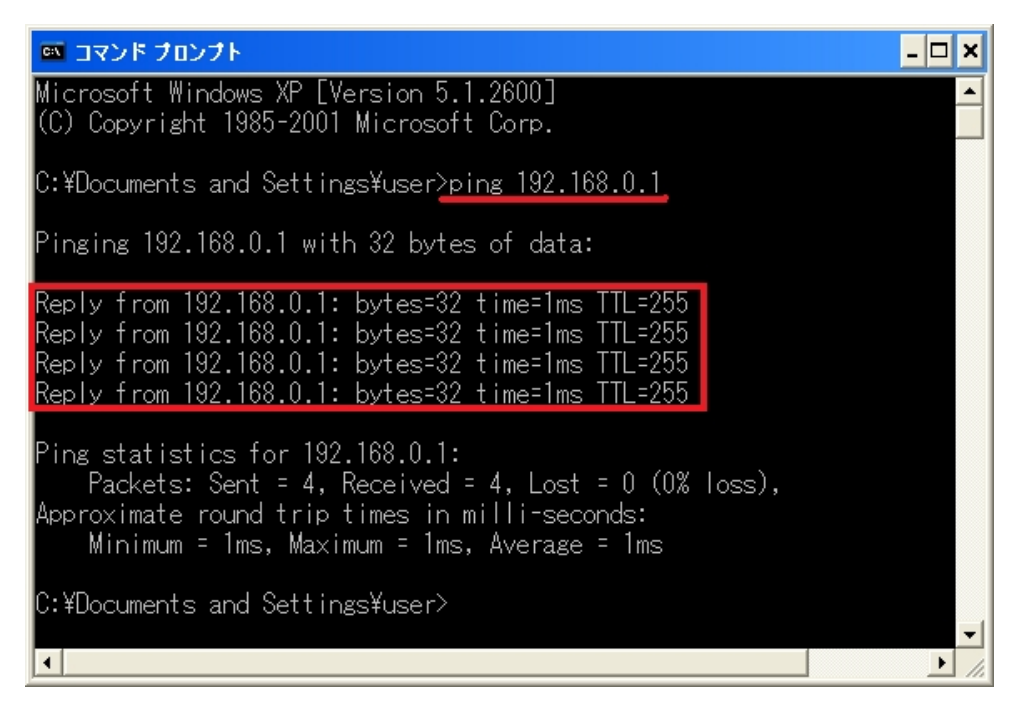

- 3)入力した IP アドレスの機器との通信ができると、「Replay from xxx: bytes=32 time=1ms TTL=255」 のように応答にかかった時間が表示されます。
- 4)指定した IP アドレスの機器との通信ができないと「Request timed out.」が表示されます。 ネットワーク上に指定した IP アドレスの機器が存在しないことを示しています。

| 🛤 コマンド プロンプト                                                                               | - 🗆 🗙  |
|--------------------------------------------------------------------------------------------|--------|
| Microsoft Windows XP [Version 5.1.2600]<br>(C) Copyright 1985-2001 Microsoft Corp.         |        |
| C:¥Documents and Settings¥user>ping 192.168.0.2                                            |        |
| Pinging 192.168.0.2 with 32 bytes of data:                                                 |        |
| Request timed out.<br>Request timed out.<br>Request timed out.<br>Request timed out.       |        |
| Ping statistics for 192.168.0.2:<br>Packets: Sent = 4, Received = 0, Lost = 4 (100% loss), |        |
| C:¥Documents and Settings¥user>                                                            | -      |
| •                                                                                          | •<br>• |